## <u>NEXPOバージョンアップ方法について</u>

※アプリのアップデート通知が出ている場合

- ① iPadの画面淵にある、丸いボタンを押してホーム画面を表示してください。
- ② 画面アイコンの中から、App Storeを探し押してください。

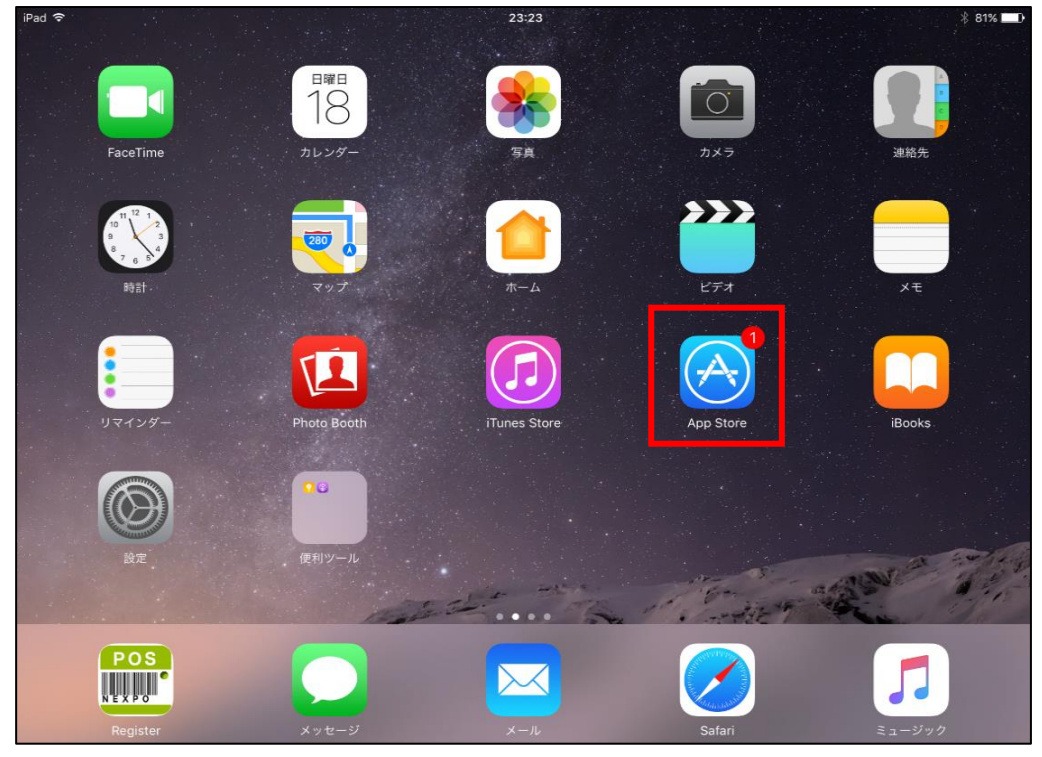

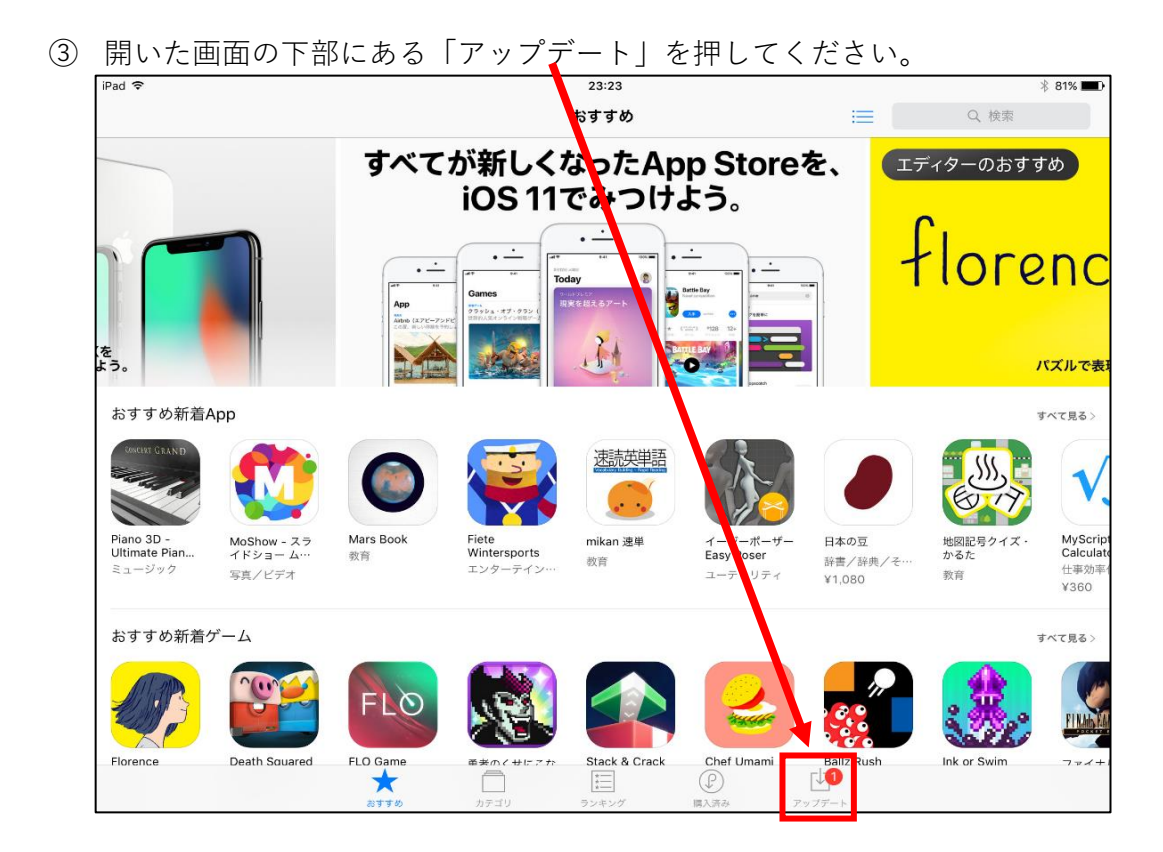

④ 「保留中のアップデート」にNEXPOがあったら、右の「アップデート」を押してください。

| iPad 🗢                                                     |             |       | 23:23         |          |                    | * 81% 💷)      |
|------------------------------------------------------------|-------------|-------|---------------|----------|--------------------|---------------|
| すべてをアップデート                                                 |             |       | アップデート        |          | ≡ [                | Q、検索          |
| 保留中のアップデート                                                 |             |       |               |          |                    |               |
| <b>POS</b><br>NEXPO POSレジ<br>パージョン5.04 (11.0<br>2018年2月18日 | NEXPOのバグを修: | 正しました |               |          |                    | <i>アップデート</i> |
|                                                            |             |       |               |          |                    |               |
|                                                            |             |       |               |          |                    |               |
|                                                            |             |       |               |          |                    |               |
|                                                            |             |       |               |          |                    |               |
|                                                            |             |       |               |          |                    |               |
|                                                            |             |       |               |          |                    |               |
|                                                            |             |       |               |          |                    |               |
|                                                            |             |       |               |          |                    |               |
|                                                            |             |       |               |          |                    |               |
|                                                            |             |       |               |          |                    |               |
|                                                            |             |       |               |          |                    |               |
|                                                            |             |       |               |          |                    |               |
|                                                            | おすすめ        | カテゴリ  | ****<br>ランキング | (学) 開入済み | <b>1</b><br>アップデート |               |

以上です。

## <u>NEXPOバージョンアップ方法について</u>

※アプリがうまく最新化されない場合

- ① iPadの画面淵にある、丸いボタンを押してホーム画面を表示してください。
- ② 画面アイコンの中から、App Storeを探し押してください。

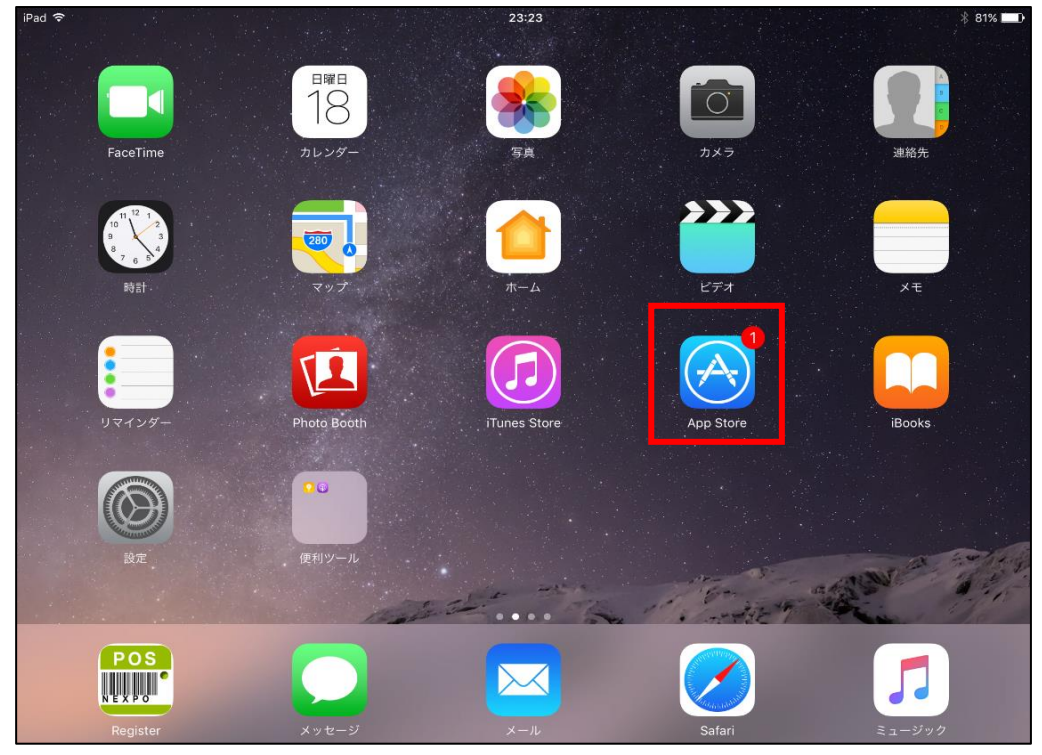

③ 開いた画面の右上にある「検索」を押してください。

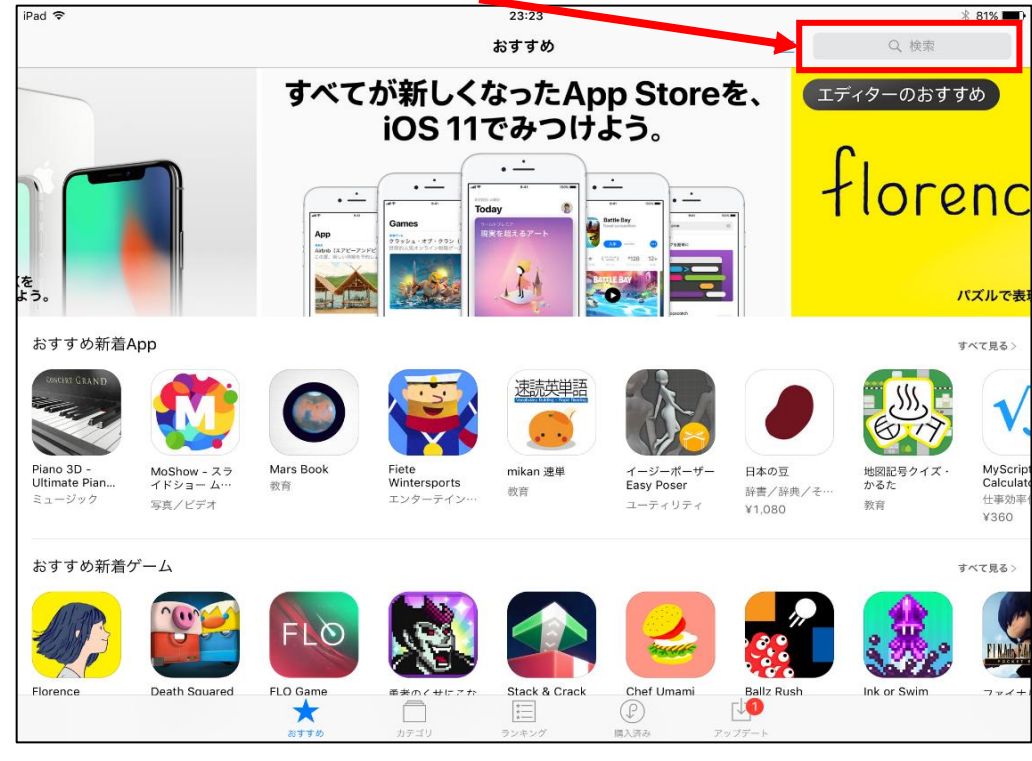

| iPad 🗢 |        |   |               |              | 23:50   |      |             |        |       | * 70%                   |
|--------|--------|---|---------------|--------------|---------|------|-------------|--------|-------|-------------------------|
|        |        |   |               |              | おすすめ    |      |             |        | nexpo | ۵                       |
|        |        |   | (259)<br>(15) | 8            | -       |      |             | 候      | 補     |                         |
| A      | 11 JAD |   |               |              | 300 (Q) |      | nexpo       |        |       |                         |
| A)     |        |   | 勇者<br>こな      | のくせに<br>まいきだ | -       |      | nexpoint co | .,Itd. |       |                         |
| 23     | 9) 0   |   |               | SHI A        | TTT     |      | nexpo hand  | у      |       |                         |
|        |        |   |               |              |         |      | n+exporter  |        |       |                         |
| る恋の物語。 |        |   |               | 魔王とし         | て世界征服を目 | 指そう。 | nexpos pty  | ltd    |       | 1                       |
| おすすめ新着 | App    |   |               |              |         |      |             |        |       |                         |
|        |        |   |               |              |         |      |             |        |       |                         |
| q      | w      | е | r             | t            | у       | u    | i           | ο      | р     | $\overline{\mathbf{x}}$ |
| а      | s      | d | f             | g            | h       | j    | k           | I      |       | 検索                      |
| ¢      | z      | x | с             | v            | b       | n    | m           | !<br>, | ?     | 全角                      |
| .?123  |        | Ŷ |               |              |         |      |             |        | あいう   |                         |

④ キーボードで「nexpo」と入力し、検索してください。

⑤ NEXPOが見つかったら、「アップデート」を押してください。
 ※今回アップデートを行っておらず、「開く」のままの場合は
 右下の「アップデート」を押してください。

| iPad 🗢                                       |                                            |         | 23:50               |      |                    |         | * 78% 🔳 |
|----------------------------------------------|--------------------------------------------|---------|---------------------|------|--------------------|---------|---------|
|                                              | iPadのみ▼                                    | すべての価格▼ | すべてのカテゴリ <b>▼</b>   | 関連順▼ | すべての年齢▼            | Q nexpo | 0       |
| POS<br>NEXPO<br>POSLジ<br>USS Co.,Ltd         | アップデー                                      | 4       |                     |      |                    |         |         |
| 在庫管理に<br>iPad PC<br>☆でiPad 167<br>金でiPad 167 | 寺化した<br><sup>●Sレジ</sup><br>#登理」も<br>な行えます。 |         |                     |      |                    |         |         |
|                                              |                                            |         |                     |      |                    |         |         |
|                                              |                                            |         |                     |      |                    |         |         |
|                                              | \$15%<br>\$                                | あ カテゴリ  | *==<br>*==<br>ランキング | 開入済み | <b>レ</b><br>アップデート |         |         |

- ⑥ 「アップデート」が表示されている場合はボタンを押して アップデートを実施してください。
- ☆ 現在、AppStoreの不具合で、「アップデート」が表示されず
  「開く」のままのiOSバージョンがあるようです。
  その場合は、本画面に指を置いて下へスクロール(再読み込み)を
  繰り返してください。ボタンがアップデートに変わったら
  ボタンを押してアップデートを実施してください。

| iPad 🗢                                                    |                 | 23:23                  |             | * 81% 💻 |
|-----------------------------------------------------------|-----------------|------------------------|-------------|---------|
| すべてをアップデート                                                |                 | アップデート                 | ≡ [         | Q 検索    |
| 保留中のアップデート                                                |                 |                        |             |         |
| <b>POS</b><br>NEXPO POSレジ<br>パージョン5.04(11.0<br>2018年2月18日 | NEXPOのバグを修正しました |                        |             | アップデート  |
|                                                           |                 |                        |             |         |
|                                                           |                 |                        | 画面に指を置き     | ź       |
|                                                           |                 |                        | 年印の方向へ重     | かす      |
|                                                           |                 |                        |             |         |
|                                                           |                 |                        |             |         |
|                                                           |                 |                        |             |         |
|                                                           |                 |                        |             |         |
|                                                           |                 |                        |             |         |
|                                                           | <u></u>         |                        | (P)         |         |
|                                                           | おすすめ カテコ        | 」 <u>*</u><br>「リ ランキング | 購入済み アップデート |         |

以上です。